# iLearn

## Access the menus on mobile devices

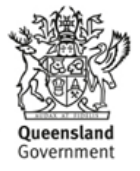

#### Access the menus on mobile devices

| For          | All users              |
|--------------|------------------------|
| Last Updated | May 2016 (Version 1.1) |
| Menu         | Login screen           |
| Department   | DCCSDS, DATSIP         |

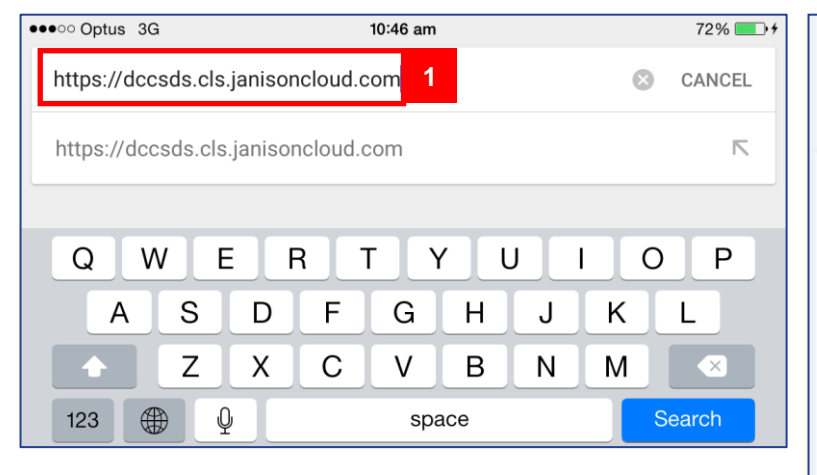

| <b>₽</b> 5 | sts.com         | munities.ql    | d.gov.au        | c | Enter<br>https://dccsds<br>into your brow<br>and press 'Se |
|------------|-----------------|----------------|-----------------|---|------------------------------------------------------------|
| Que<br>DCC | enslan<br>SDS S | d Governn      | nent<br>oken Se | r |                                                            |
| 0: :       | 141-            |                |                 |   |                                                            |
| Sign in    | with your       | organizational | account         |   | 2                                                          |
| someon     | e@exampl        | e.com          |                 | 2 | Enter your Us                                              |
| ·          |                 |                |                 | - |                                                            |
| Passwo     | rd              |                |                 | _ | Use your depa<br>and your netw                             |
| Passwo     | rd              |                |                 |   | Use your depa<br>and your netw                             |
| Passwo     | rd<br>in 3      |                |                 |   | Use your depa<br>and your netw<br>3<br>Press 'Sign in      |

Enter https://dccsds.cls.janisoncloud.com into your browser on your mobile device and press 'Search'.

Enter your Username and password. Use your departmental email address and your network password.

# Queensland Government

### How to access the menus on mobile devices

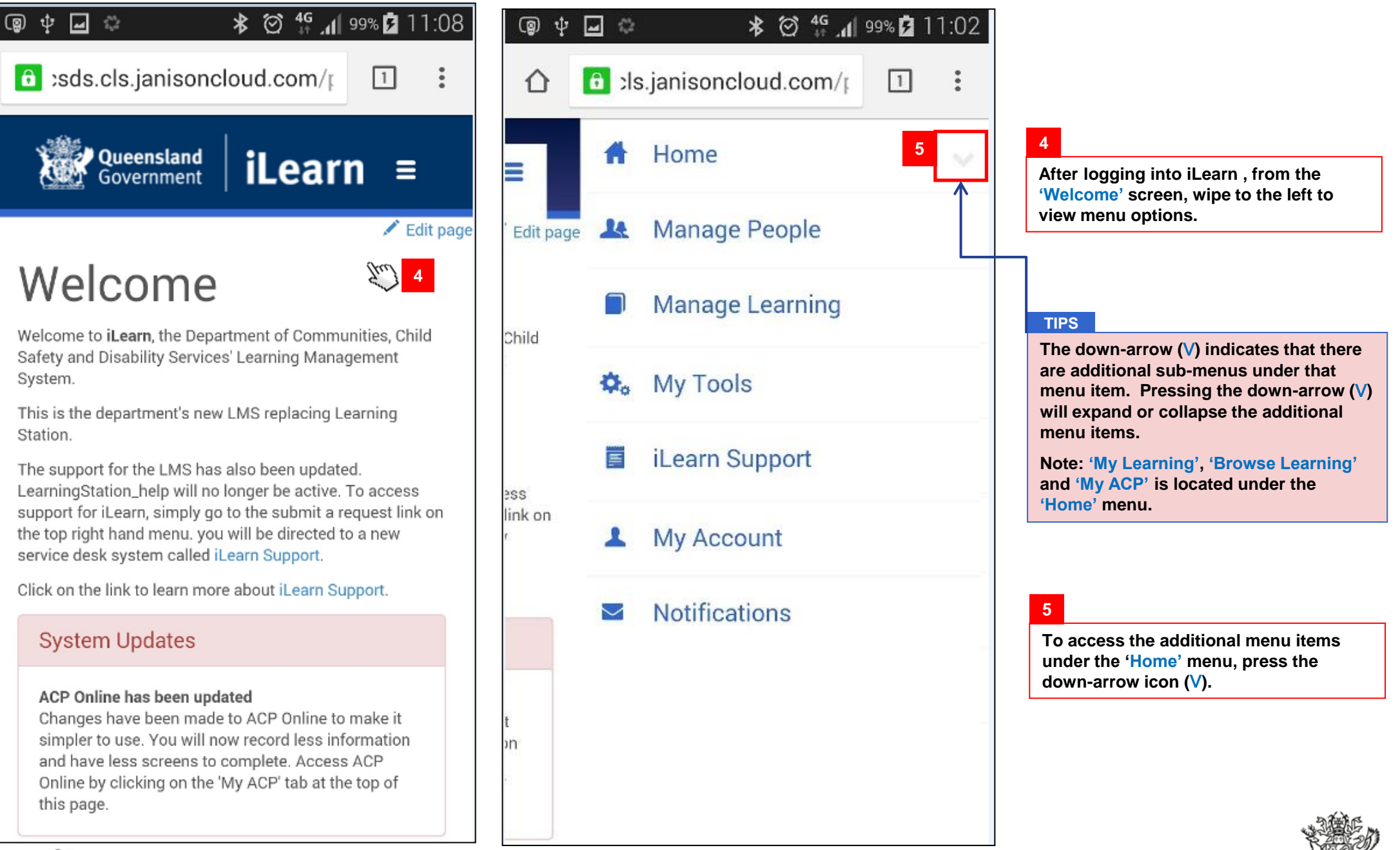

iLearn

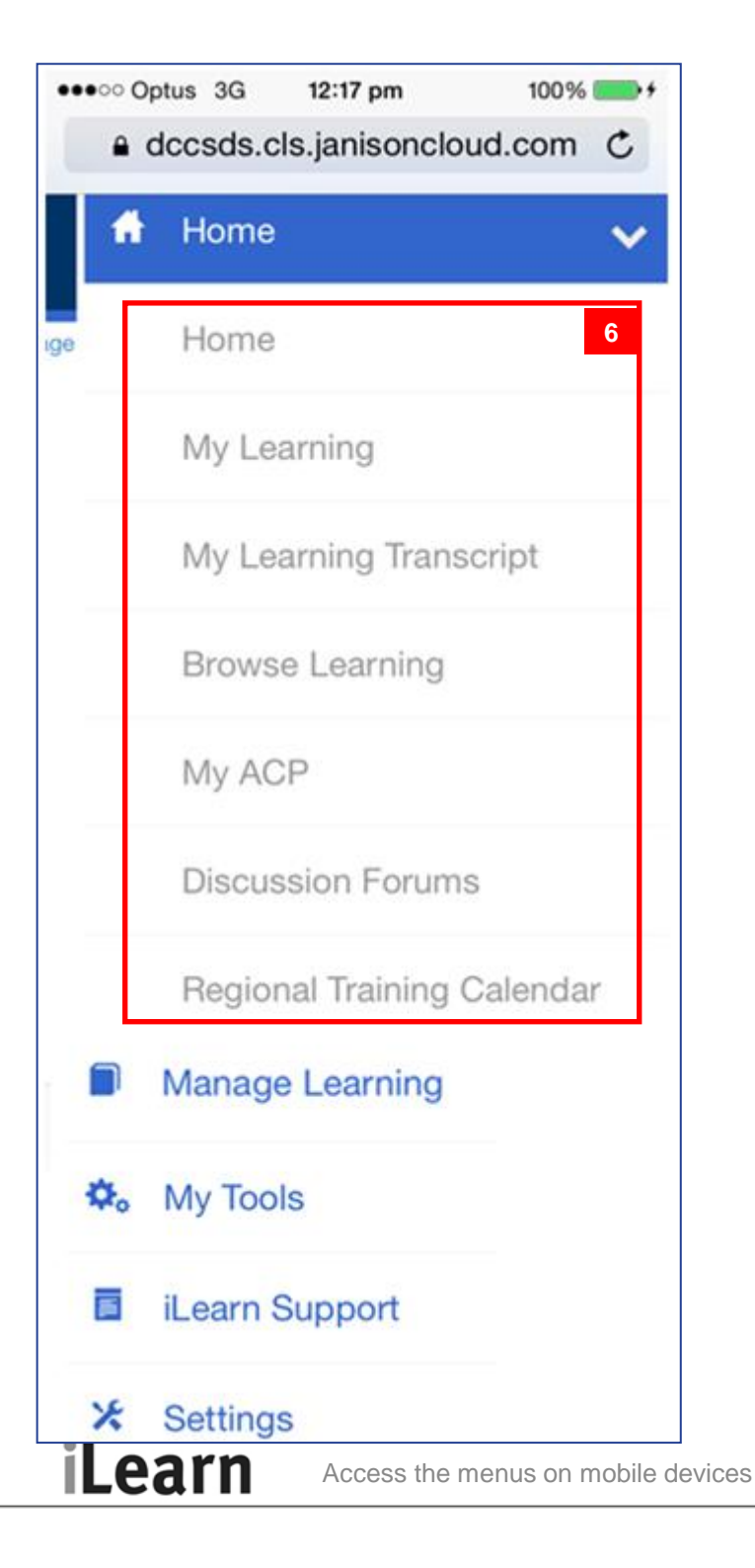

#### 6

The additional menu items such as 'My Learning', 'Browse Learning' and 'My ACP' should now appear on screen.

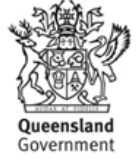